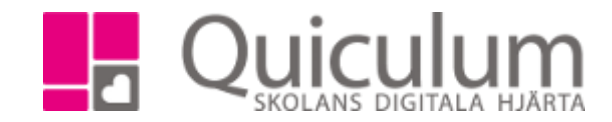

## Listor

- 1. Gå till elevadministration.
- 2. Under snabbval visas de grupper och klassen du är kopplad till. Dvs du har dessa grupper eller klasser i ditt schema.
- 3. Klicka på en av grupperna eller klasserna för att se en adresslista. Du kan även ändra vilken typ av lista du vill se när du klickat en grupp eller klass.

| Snabbva               |              | Urval     |
|-----------------------|--------------|-----------|
| Grupper               | Klasser      | Filtertyp |
| Bi Biologi 9B         | <b>6A</b> 6A | Klass •   |
| <b>En</b> Engelska 6B | <b>6B</b> 6B |           |
| <b>Fy</b> Fysik 6B    | <b>9B</b> 9B | Listtyp   |
| Ge Geografi 6A        |              |           |
| Ge Geografi 6B        |              |           |
|                       |              |           |

- 4. Du kan ändra urvalen till höger om du vill se en lista för årskurs eller om du vill se en annan typ av lista.
- 5. Du kan skriva ut din lista eller välja att exportera den till Excel

| Adresslista - Klass: 6B 19 elever |                  |                         |                                |                              |               |  |
|-----------------------------------|------------------|-------------------------|--------------------------------|------------------------------|---------------|--|
| Efternamn <b>†</b>                | Förnamn <b>†</b> | Klass 1 Studievägskod 1 | Adress 1                       | Telefon 1                    | E-post        |  |
| Albinsson                         | Joel             | 6B                      | Exempelvägen 1, 753 30 UPPSALA | 018-430 09 00, 018-430 09 00 |               |  |
| Andersson                         | Melina           | 6B                      | Exempelvägen 1, 753 30 UPPSALA | 018-430 09 00, 018-430 09 00 |               |  |
| Berggren                          | Rasmus           | 6B                      | Exempelvägen 1, 753 30 UPPSALA | 018-430 09 00, 018-430 09 00 |               |  |
| Björk                             | Tim              | 6B                      | Exempelvägen 1, 753 30 UPPSALA | 018-430 09 00, 018-430 09 00 |               |  |
| Brollén                           | Allan            | 6B                      | Exempelvägen 1, 753 30 UPPSALA | 018-430 09 00, 018-430 09 00 |               |  |
| Fredriksson                       | Frans            | 6B                      | Exempelvägen 1, 753 30 UPPSALA | 018-430 09 00, 018-430 09 00 |               |  |
| Hallberg                          | Mirre            | 6B                      | Exempelvägen 1, 753 30 UPPSALA | 018-430 09 00, 018-430 09 00 | linn@cogit.se |  |

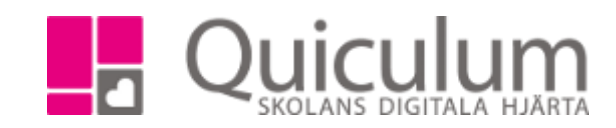

Quiculum AB, S:t Persgatan 22B, 753 29 Uppsala 018-430 09 00, support@quiculum.se Copyright © 2014 Quiculum AB